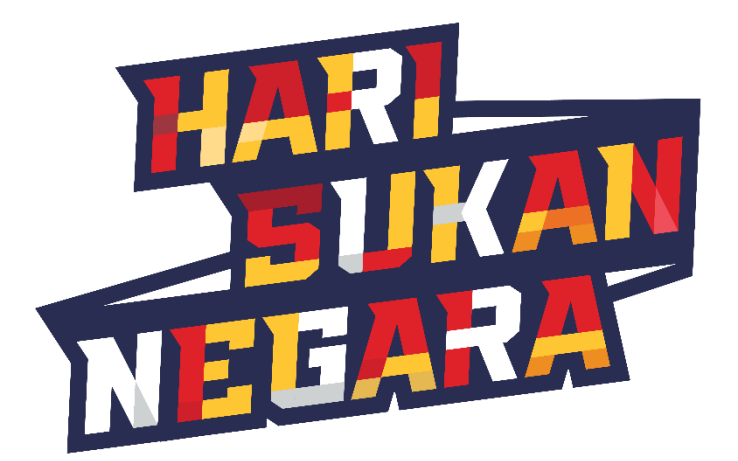

## **MANUAL PENGGUNA**

## PANDUAN PENDAFTARAN/ MAKLUMAT/ PELAPORAN HARI SUKAN NEGARA TAHUN 2024

Disediakan oleh: Sekretariat Hari Sukan Negara

## 1. Sila layari laman sesawang seperti berikut:

https://harisukannegara.my

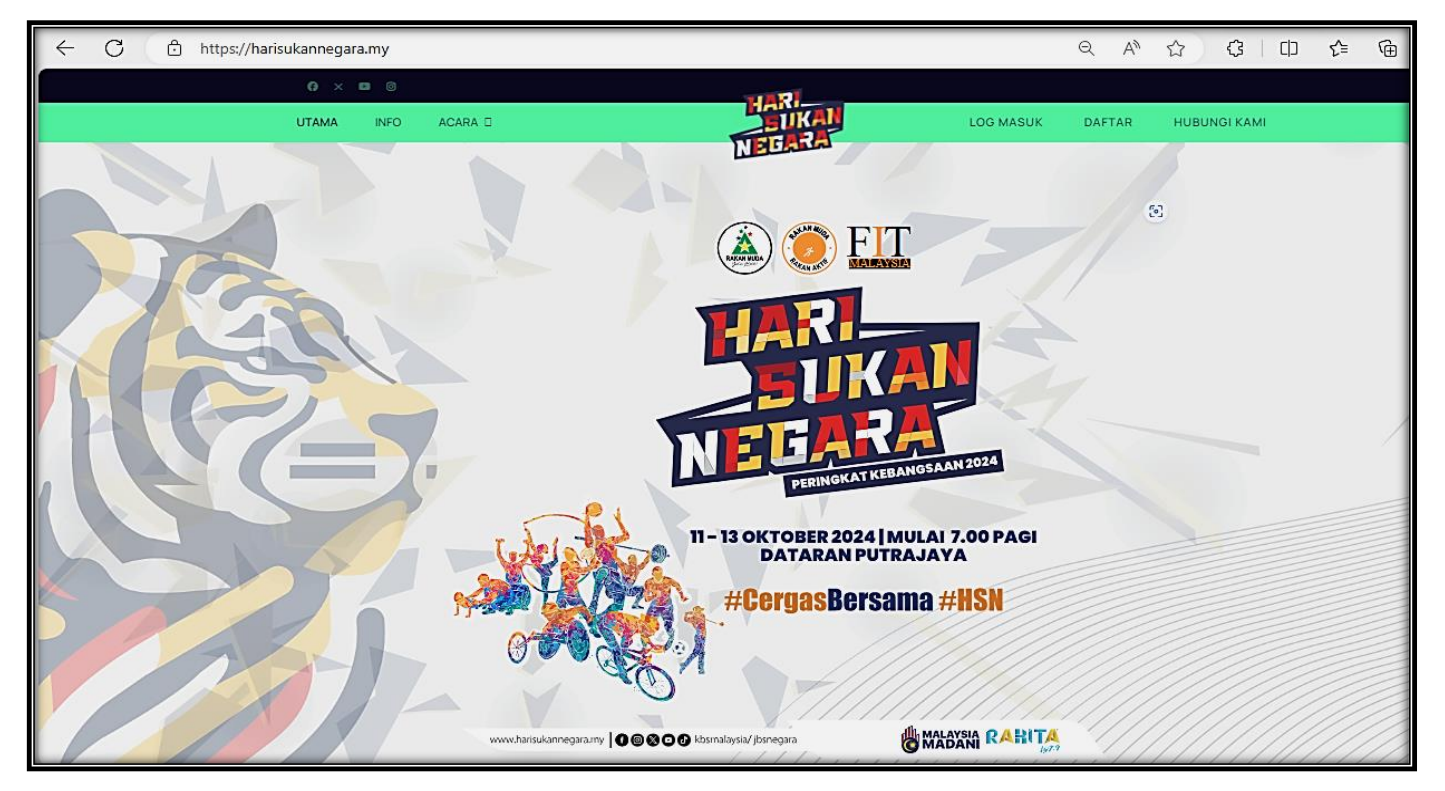

2. Sila tekan ruangan DAFTAR untuk mendaftarkan maklumat aktiviti.

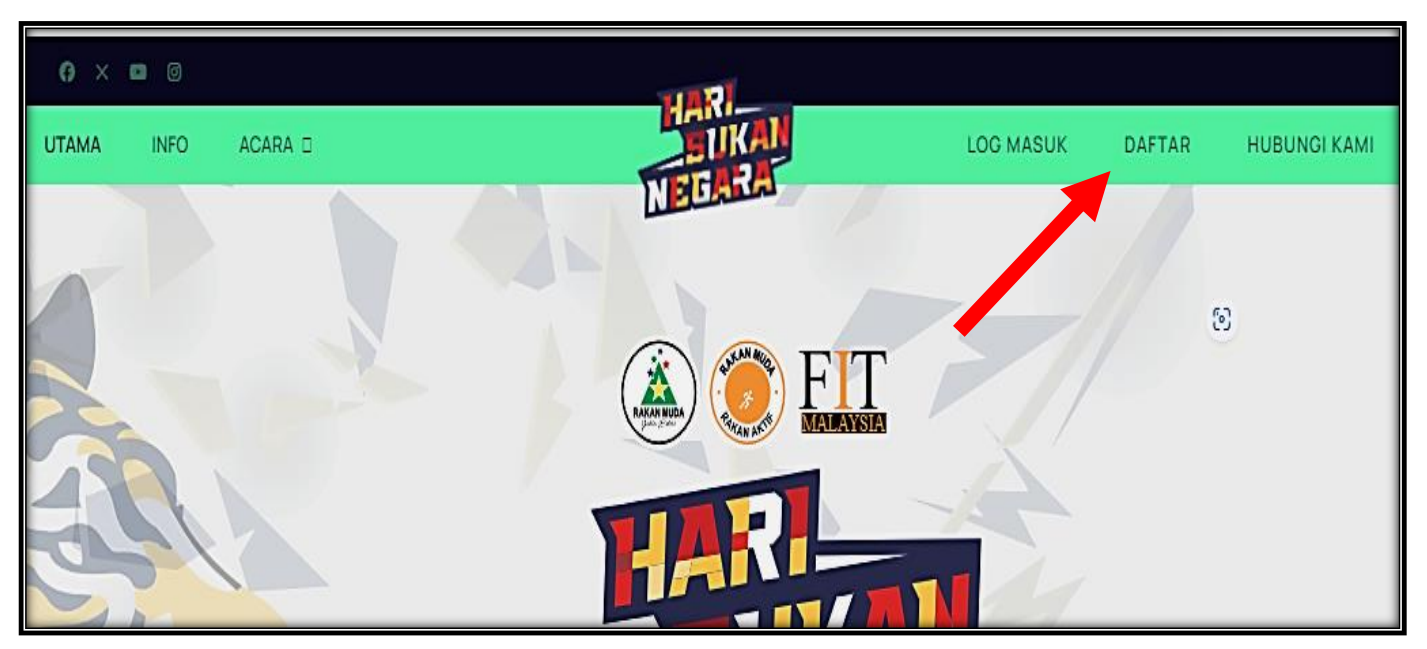

3. Isi maklumat untuk pendaftaran pengguna terlebih dahulu (jika belum mendaftar)

| 0 × 🖬 🖯        |         |                               |     |           |         |              |
|----------------|---------|-------------------------------|-----|-----------|---------|--------------|
| UTAMA MAKLUMAT | ACARA D | TIKA                          |     | LOG MASUK | SENARAI | HUBUNGI KAMI |
|                |         | NEGALA                        |     |           |         |              |
|                |         |                               |     |           |         |              |
|                |         |                               |     |           |         |              |
|                |         | Pendaftaran Pengguna          |     |           |         |              |
|                |         | * Medan yang diperlukan       |     |           |         |              |
|                |         | Nama *                        |     |           |         |              |
|                |         |                               |     |           |         |              |
|                |         | Nama pengguna *               |     |           |         |              |
|                |         |                               |     |           |         |              |
|                |         | Kata laluan *                 |     |           |         |              |
|                |         |                               | ø   |           |         |              |
|                |         |                               |     |           |         |              |
|                |         | Keperluan Minimum – Watak: 12 |     |           |         |              |
|                |         | Sankan Kata Laluan -          |     |           |         |              |
|                |         |                               | _ 0 |           |         |              |
|                |         | Alamat Emel *                 |     |           |         |              |
|                |         |                               |     |           |         |              |
|                |         |                               |     |           |         |              |
|                |         | MENDAFTAR BATAL               |     |           |         |              |
|                |         |                               |     |           |         |              |
|                |         |                               |     |           |         |              |

- a. Sila isikan maklumat seperti:
  - i. Nama
  - ii. Nama Pengguna
  - iii. Kata laluan (menggunakan aksara yang menepati keperluan minimum iaitu 12 karakter)

4. Selepas tekan "MENDAFTAR", anda akan menerima emel pengaktifan & kata laluan melalui emel yang telah didaftarkan. Tekan "KLIK" pautan pengaktifan tersebut sebelum mengisi maklumat yang berkaitan.

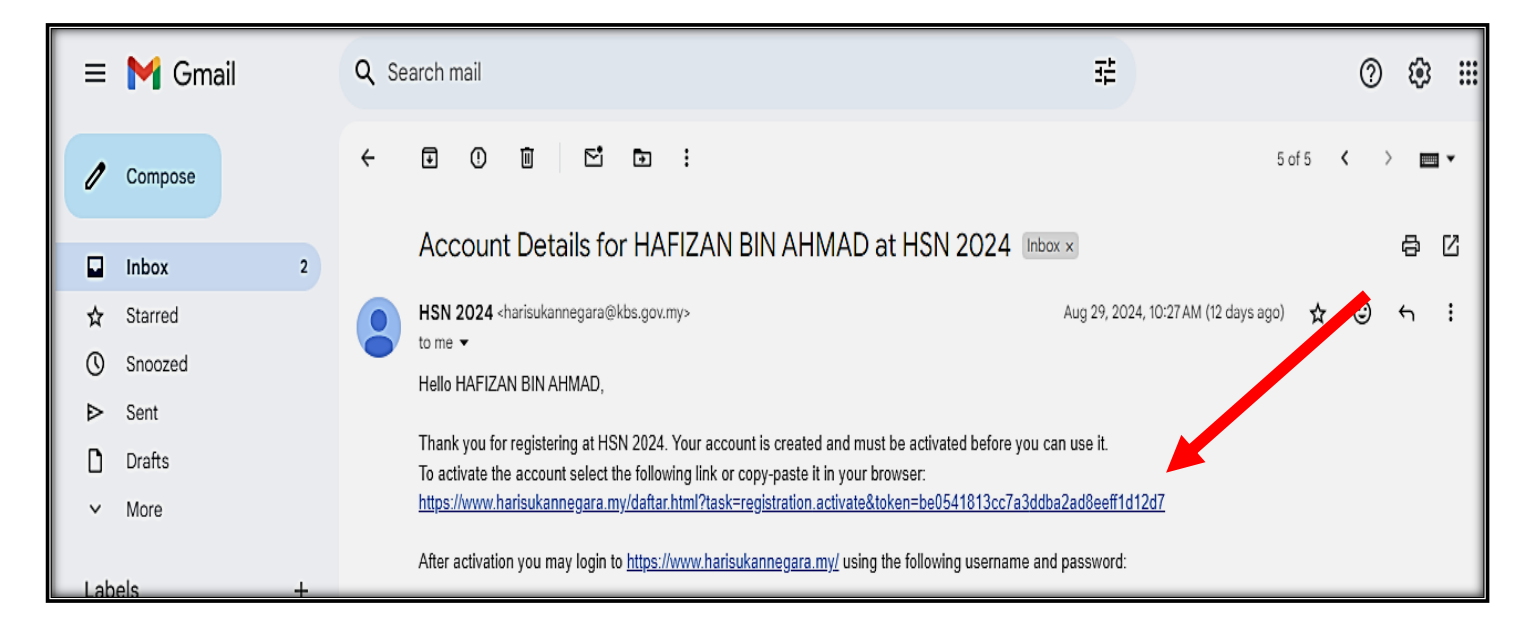

5. Tekan "LOG MASUK" pada laman sesawang tersebut menggunakan NAMA PENGGUNA (emel) & Kata Laluan yang telah didaftarkan.

| <b>6</b> × | 0    |         |                     | 100          |   |         |     |        |              |
|------------|------|---------|---------------------|--------------|---|---------|-----|--------|--------------|
| UTAMA      | INFO | ACARA 🛛 |                     | <b>J</b> IKA |   | LOG MAS | suk | DAFTAR | HUBUNGI KAMI |
|            |      |         |                     | NEGANA       |   |         |     |        |              |
|            |      |         |                     |              |   |         |     |        |              |
|            |      |         |                     |              |   |         |     |        |              |
|            |      |         |                     |              |   |         |     |        |              |
|            |      |         | Username *          |              |   |         |     |        |              |
|            |      |         | hafizan8726@gmai    | l.com        |   |         |     |        |              |
|            |      |         | Password *          |              |   | -       |     |        |              |
|            |      |         |                     |              | 0 |         |     |        |              |
|            |      |         |                     |              | - |         |     |        |              |
|            |      |         | Remember me         |              |   |         |     |        |              |
|            |      |         |                     | LOGIN        |   |         |     |        |              |
|            |      |         | Forgot your passwo  | ord?         |   |         |     |        |              |
|            |      |         | Forgot your userna  | me?          |   |         |     |        |              |
|            |      |         | Don't have an accou | unt?         |   |         |     |        |              |
|            |      |         |                     |              |   |         |     |        |              |
|            |      |         |                     |              |   |         |     |        |              |
|            |      |         |                     |              |   |         |     |        |              |

6. Sekiranya anda mendaftar menggunakan peranti telefon, sila ikuti langkah pada gambarajah A & B berikut.

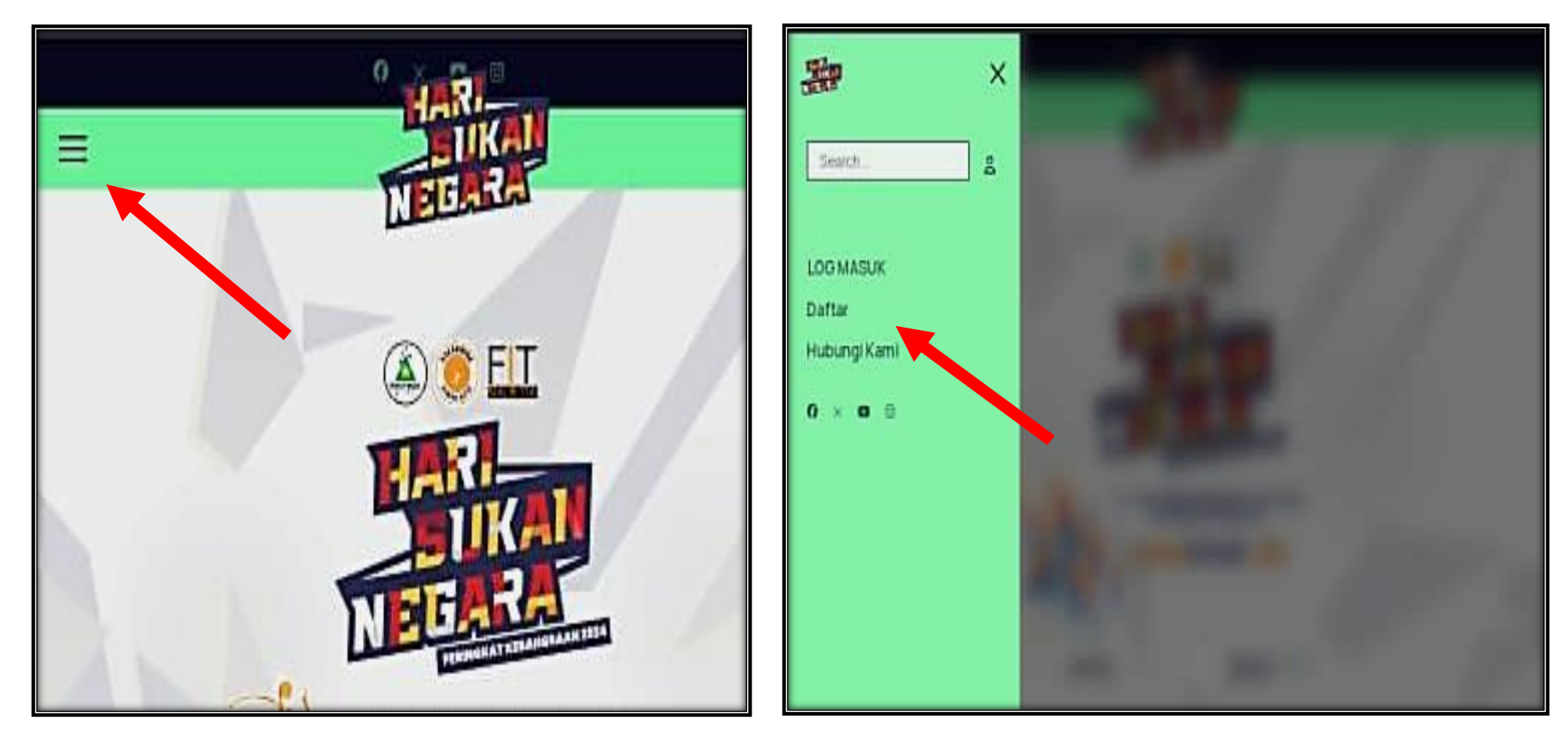

Gambarajah A

Gambarajah B

7. Tekan "LOG MASUK" pada laman sesawang tersebut menggunakan NAMA PENGGUNA (emel) & Kata Laluan yang telah didaftarkan. Tekan "NEW" untuk proses pendaftaran maklumat program.

|      |                     | Home               | My Events | E-cert | Logout     |              |        |    |
|------|---------------------|--------------------|-----------|--------|------------|--------------|--------|----|
|      |                     |                    |           |        |            |              |        |    |
|      |                     |                    |           |        |            |              |        |    |
| Ne   | w Edit              |                    |           |        |            |              |        |    |
| Sear | rch Select Category | * Hide Past Events | •         |        |            |              |        |    |
|      | Title               | Cate               | gory      |        | Event Date | #Registrants | Status | ID |
|      |                     | Persa              | atuan     |        | 11 10 2024 | -            |        | 10 |

8. Sila masukkan maklumat program yang akan dilaksanakan seperti pada borang tersebut dan pastikan anda memilih kategori yang sesuai semasa mengisi maklumat dan tekan "SAVE & CLOSE".

|                                | Home My Events E cert Logout              |
|--------------------------------|-------------------------------------------|
| Add/Edit Event                 | apy Close                                 |
| Basic information Misc         |                                           |
| Title                          | Kejohanan Larian Amal Ft Hari Suk         |
| Category                       | - Persatuan                               |
| Thumb Image                    | Choose File No file chosen                |
| Location                       | Pusat Kebajikan New Zeal Add New Location |
| Event Start Date               | 11-10-2024                                |
|                                | 7 00                                      |
| Event End Date                 | 13-10-2024                                |
|                                | 20 00                                     |
| Registration Start Date        | 11-10-2024                                |
|                                | 7 00                                      |
| Event Capacity                 | 500                                       |
| Custom Registration Handle URL |                                           |
| Short Description              | Edit Insert View Format Table Tools       |
|                                | 🐹 CMS Conto 🗸 B I Y 🗢 🗊 🖉 📲 Paragraph 🗸 … |
|                                |                                           |

9. Sila pastikan anda mengisi maklumat penuh pelaksanaan program selepas program dilaksanakan.